### **Prextra documentation**

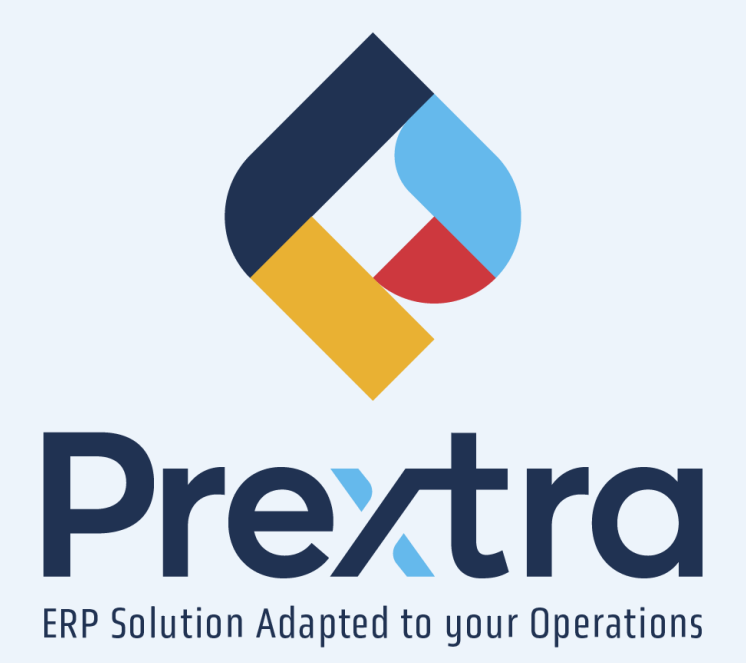

### **Capital Asset Process**

#### Table of contents

| 1. Asset Creation                            | 2  |
|----------------------------------------------|----|
| 2. Add a Value to the Asset                  | 2  |
| 2.1 Via the 'Residual Value' Field           | 3  |
| 2.1.1 Manual Entry                           | 3  |
| 2.1.2 Automatic Calculation                  | 4  |
| 2.2 Via the 'Add Value' button               | 4  |
| 2.3 Via a Purchase Invoice                   | 6  |
| 3. Creation of the Amortization Schedule     | 8  |
| 4. Accounting for Amortizations              | 9  |
| 5. Year-End Adjustment for an Immobilization | 11 |
| 5.1 Requirements for Making the Adjustment   | 11 |
| 5.2 Creation of the Adjustment               | 12 |
| 5.3 Impact on the Immobilization             | 14 |
| 6. Selling an Asset                          | 17 |
| 7. Disposal of an Immobilization             | 19 |

# **Capital Asset Process**

An asset allows you to record, according to accounting recognition, the depreciation of an item, based on various calculation methods.

This process also allows you to make year-end adjustments, to sell or dispose of an asset.

### **1. Asset Creation**

To create an asset, go to the "Capital Assets" option in the "Management" menu of the "Capital Assets" module and click on the icon to add a new record.

Enter a code, a description, a category, a depreciation method, and the asset's service start date.

Please refer to the "Capital Assets" documentation for more information.

| $\odot$                                                                                        |                                                                                 |                                                                                                    |                            |
|------------------------------------------------------------------------------------------------|---------------------------------------------------------------------------------|----------------------------------------------------------------------------------------------------|----------------------------|
| Code<br>English Description<br>Category<br>Method                                              | : 01<br>industrial cake machine<br>: Capital assets Doc v<br>: Degressive 10% v |                                                                                                    |                            |
| Supplier<br>Sales rep.<br>Manufacturing<br>Model<br>Condition to the acquisition<br>Start date | :<br>:<br>:<br>: New                                                            | Item code<br>Warehouse<br>Location Code<br>Serial Nor<br>UCC postponed                                                                                                    |                            |
| Insurance broker<br>Policy number<br>Insurances amount                                         | :                                                                               | Postponed purchase initial value :<br>Already cumulated amortization postponed :<br>Residual value (UCC remaining to be amortized or initial purchase value)<br>Amortization table creation date | 0.00<br>0.00<br>: 0        |
| Expiration date<br>Addee<br>Date Supplier                                                      | t values list O Amortization schedule                                           | Reference                                                                                                    | Save Close Comulative Note |

Click on "Save".

**NOTE:** When an asset is created, it will be considered active. It is only possible to delete an active asset if no accounting period has been recorded, in order to make it inactive. Furthermore, an asset only becomes inactive if it is sold or disposed of.

### 2. Add a Value to the Asset

To add a value to an asset, you can use one of the 4 following methods.

Once a value is added, a line will appear in the list of added values via the "Added values list" section at the bottom of your screen.

When a value has been added, it will be possible to create the depreciation schedule for your asset.

**NOTE:** When adding a value, the service start date linked to the "Start date" field will be the default date for the addition. Additionally, the various added values within an asset will accumulate in the "Added values list" section. It is not possible to add values from the asset screen once the depreciation schedule has been generated. Furthermore, the amount in the "Residual value (UCC Remaining to be amortized or initial purchase value)" field will show the cumulative values to be depreciated as of the date the depreciation schedule is created.

#### 2.1 Via the 'Residual Value' Field

#### 2.1.1 Manual Entry

Enter the residual amount to be depreciated in this field and click the "Modify" button.

| Once the valu | ue is added to | the list, the | "Start Date" | field will be | araved out  |
|---------------|----------------|---------------|--------------|---------------|-------------|
| onoc the val  |                |               | Otart Dute   |               | gruyeu out. |

| Code :<br>English Description :          | 01                                             | 3                   |                                                                                                   |                            |              |
|------------------------------------------|------------------------------------------------|---------------------|---------------------------------------------------------------------------------------------------|----------------------------|--------------|
| Category :                               | Capital assets Doc 🗸                           | -                   | Created by :                                                                                      | Maéva (CDID)               |              |
| Method :                                 | Degressive 10%                                 |                     | Creation Date:                                                                                    | 07/03/2025                 |              |
| Supplier :                               | : 🛇                                            |                     |                                                                                                   |                            |              |
| Sales rep. :                             | :                                              | 0                   | Item code :                                                                                       |                            |              |
| Manufacturing :                          |                                                |                     | Warehouse :                                                                                       | Saint-Georges              | ×            |
| Model :                                  | Now                                            |                     | Location Code :                                                                                   |                            | •            |
| Start date :                             | 01/02/2022                                     |                     | Senai NDF :                                                                                       |                            |              |
|                                          |                                                |                     | JCC postponed<br>Postponed purchase initial value :<br>Already cumulated amortization postponed : | 0.00                       |              |
| Insurance broker :                       |                                                | Residual value (UCC | remaining to be amortized or initial purchase value) :                                            | 1000 ←                     |              |
| Policy number :                          |                                                |                     | Amortization table creation date :                                                                |                            |              |
| Insurances amount :<br>Expiration date : | 28/02/2028                                     |                     |                                                                                                   |                            | I            |
| Added                                    | l values list $\bigcirc$ Amortization schedule |                     | Print Specifications                                                                              | Add value Asset creation M | lodify Close |
|                                          |                                                |                     |                                                                                                   |                            |              |
| 01/02/2022                               |                                                |                     | 1                                                                                                 | 1,000.00 1,                | 000.00       |

Once the value is added to the list of added values, the "Start Date" field will become read-only.

**NOTE**: Click the trash icon at the end of the line of the added value in the "Added values list" to make the "Start Date" field editable again.

Please refer to the "Capital Assets" documentation for more information on the various fields.

#### 2.1.2 Automatic Calculation

Enter the initial amount of the asset in the "Postponed purchase initial value" field, then the already depreciated amount for this value in the "Already cumulated amortization postponed" field located in the FNACC reported section.

The system will automatically calculate the difference between these values and will show the remaining amount to be depreciated automatically in the "Residual value (UCC remaining to be amortized or initial purchase value)" field.

|   | $\odot$                                                                                        |                                                                                   | Capital Assets       |                                                                                                    |                                        |              |
|---|------------------------------------------------------------------------------------------------|-----------------------------------------------------------------------------------|----------------------|----------------------------------------------------------------------------------------------------|----------------------------------------|--------------|
|   | Code<br>English Description<br>Category<br>Method                                              | : 01<br>: Industrial cake machine<br>: Capital assets Doc •<br>: Degressive 10% • | 0                    | Created by :<br>Creation Date:                                                                                                    | Maéva (CDID)<br>07/03/2025             |              |
|   | Supplier<br>Sales rep.<br>Manufacturing<br>Model<br>Condition to the acquisition<br>Start date | : ©<br>:<br>: [New<br>: [Nu0/2022                                                 | ] <b>○</b><br>]<br>] | Item code :<br>Warehouse :<br>Location Code :<br>Serial Nbr :                                                                                                    | Saint-Georges                          | <b>v</b>     |
|   | Insurance broker<br>Policy number                                                              |                                                                                   | Residual value (UCC  | UCC postponed Postponed purchase initial value : Already cumulated amortization postponed : remaining to be amortized or initial purchase value) a Amortization table creation date : | 25500.00) ←<br>15500.00) ←<br>10000) ← |              |
|   | Insurances amount<br>Expiration date                                                           | t values list Amortization schedule                                               | Reference            | Print Specifications                                                                                                    | Add value Asset creation N             | lodify Close |
| _ | ► 01/02/2022                                                                                   |                                                                                   |                      | 10                                                                                                    | 0,000.00 10,                           | .000.00      |

Click "Modify" to save your changes.

The system will automatically use the service start date to add this value to the list of added values. The "Start Date" field will then be read-only.

**NOTE:** If a value has already been added to the asset, the fields Initial "Postponed purchase initial value" and "Already cumulated amortization postponed" will be locked. You must delete the value if you wish to add a value automatically.

#### 2.2 Via the 'Add Value' button

The 'Add Value' button allows you to add a value to the asset.

Click this button, enter the amount, and modify the date if necessary. Complete the other fields if needed and click "Save".

| ۲           | Add value     |
|-------------|---------------|
| Supplier :  | CANAC 🚫 CANAC |
| Inv # :     |               |
| Reference : | 123           |
| Amount :    | 15000.00      |
| Date :      | 01/02/2022    |
| Note :      |               |
|             | Save Close    |

When the value is added, a line with the added value will appear in the list of added values at the bottom of your screen.

| ۲                        |                                                                            |                                                                           |                |                                                                                                    |                                   |           |       |
|--------------------------|----------------------------------------------------------------------------|---------------------------------------------------------------------------|----------------|----------------------------------------------------------------------------------------------------|-----------------------------------|-----------|-------|
| English                  | Code :<br>Description :<br>Category :<br>Method :                          | ot<br>Industrial cake machine<br>Capital assets Doc V<br>Degressive 10% V | ]0             | Created by<br>Creation Date                                                                                                    | : Maéva (CDID)<br>: 07/03/2025    |           |       |
| M<br>Condition to th     | Supplier :<br>Sales rep. :<br>anufacturing :<br>Model :<br>e acquisition : | New V                                                                     | •              | Item code<br>Warehouse<br>Location Code<br>Serial Nbr                                                                                                    | : Saint-Georges<br>: DEFAULT<br>: | ><br>     |       |
| Insu                     | Start date :<br>rance broker :                                             | 01/02/2022                                                                | Residual value | UCC postponed<br>Postponed purchase initial value :<br>Already cumulated amortization postponed :<br>(UCC remaining to be amortized or initial purchase value) | 25500.00<br>15500.00<br>: 25000   |           |       |
| Insura<br>Ex             | inces amount :<br>piration date :<br>@ Added                               | 1000<br>28/02/2028                                                        |                | Print Specifications                                                                                                    | Add value Asset creation          | Modify    | Close |
| Date SL                  |                                                                            |                                                                           |                |                                                                                                    |                                   |           |       |
| 01/02/2022               |                                                                            |                                                                           |                | 1                                                                                                    | 0,000.00                          | 10,000.00 | 8     |
| ► <u>/ 01/02/2022</u> CA | ANAC                                                                       |                                                                           | 123            | 1                                                                                                    | 5,000.00                          | 25,000.00 | 8     |

**NOTE**: Adding a value through this button is only available when the depreciation schedule has not been generated. If you wish to add a value and the schedule is generated, you must create a purchase invoice and add the value through it. To do so, please refer to section 2.3 of this document. You can also add a value through the "Fixed assets value modification" option in the "Management" menu. Please refer to the "Capital Assets" documentation as needed.

#### 2.3 Via a Purchase Invoice

When creating a purchase invoice, it is possible to use the General Ledger account linked to the "GL Asset" field in the "Categories" option in the "Management" menu of the "Capital Assets" module to add a value to an asset, directly through the line item of the purchase invoice. **NOTE:** It is also possible to use this method via a purchase order. However, only when the purchase order is converted into a purchase invoice will the value be added to the asset, and it will be necessary to link an item to the purchase order for the value addition.

Go to the "Purchase invoices" option in the "Transactions" menu of the "Accounts Payable" module and click the icon to add a new record.

Complete the purchase invoice header, then enter the General Ledger account linked to the "GL Asset" field for your asset category.

**NOTE:** The value will be added on the date of your purchase invoice to the list of added values of the asset.

Once you enter the General Ledger account linked to an asset category, the "Capital Asset #" field will appear in the transaction line, allowing you to select the asset to which you want to add a value. This field is mandatory.

| Supplier :<br>Address :                                                                  | CANAC<br>CANAC                                                                                        | Payable to : CANAC S<br>Address : CANAC                                                                                                    | Currency : CAD v<br>Exchange Rate : 1.0000                                                                                                |
|------------------------------------------------------------------------------------------|----------------------------------------------------------------------------------------------------|----------------------------------------------------------------------------------------------------|----------------------------------------------------------------------------------------------------|
| # Inv :<br>Date :<br>Due Date :<br>GL Period :<br>Note :<br>Comment :<br>Internal note : | 1000022<br>1000/2023<br>2025-5 (March 2025)<br>v                                                      | Payment Term : [NET 30 JOURS V<br>PO Namber :<br>Accounts Papale : 3000   COMPTES Å PIR V<br>Baywe :<br>Baywe :<br>Varehouse : [Sant-Georges V | Tax : [TP5/TV0 ar adult                                                                                                    |
| Retained :<br>+                                                                          | v                                                                                                    |                                                                                                    | Specifications Copy invoice Distribute Documents Distribute to remitters Save Close                                                       |
|                                                                                          | Item :<br>Suppler tem :<br>Warehoue:<br>↓<br>↓<br>↓<br>↓<br>↓<br>↓<br>↓<br>↓<br>↓<br>↓<br>↓<br>↓<br>↓ | Gapital Assit # : 0<br>↑ Madrea à gileau                                                                                                    | Quardity : 1.00<br>Factor :<br>Suguel (V 5: 500,000)<br>Discount :<br>Descount 2:<br>Het price : 5.000,000<br>→ Amount : 5.000,000<br>→ 2 |

**NOTE:** Please refer to the asset categories in the "Capital Assets" documentation to configure the General Ledger accounts for your asset.

**NOTE:** Only assets whose category contains the General Ledger account selected in the purchase invoice will be displayed.

Enter the amount and click the green checkmark.

| Supplier :<br>Address :                                                                  | CANAC<br>CANAG                                                                                                    |                                       | Payable to :<br>Address :                                                                  | CANAC 📎                                                                   |                       |                  |            |                       | Currenc<br>Exchange Rab | γ: CAD ∨<br>e: 1.0000                          |                                                                                     |                                                                                                    |                                          |                                   |
|------------------------------------------------------------------------------------------|----------------------------------------------------------------------------------------------------|---------------------------------------|--------------------------------------------------------------------------------------------|---------------------------------------------------------------------------|-----------------------|------------------|------------|-----------------------|-------------------------|------------------------------------------------|-------------------------------------------------------------------------------------|----------------------------------------------------------------------------------------------------|------------------------------------------|-----------------------------------|
| # Inv :<br>Date :<br>Due Date :<br>GL Period :<br>Note :<br>Comment :<br>Internal note : | 100002<br>100002055<br>100042055<br>100042055<br>100042055<br>10004205<br>10004205<br>10004205<br>100042<br>100042<br>100000<br>10000<br>100000<br>10000<br>10000<br>10000<br>10000<br>10000<br>10000<br>10000<br>10000<br>10000<br>10000<br>100000<br>100000<br>100000<br>100000<br>1000000 |                                       | Payment Term :<br>PO Number :<br>Accounts Payable :<br>Contact :<br>Buyer :<br>Warehouse : | NET 30 JOURS 3000   COMPTES À P/ 3000   COMPTES À P/ 3000   Saint-Georges | ><br>><br>><br>><br>> |                  |            |                       | Ta                      | x : TPS/TVC<br>Amount w<br>GST<br>PST (Quebec) | Subtotal :<br>+ Freight :<br>thout taxes :<br>(5.0000%) :<br>(9.9750%) :<br>Total : |                                                                                                    | 5,00<br>0.<br>500<br>250.<br>498.<br>574 | 0.00<br>00<br>.00<br>.75<br>48.75 |
| Retained :                                                                               | v                                                                                                    |                                       |                                                                                            |                                                                           |                       |                  |            | Specifications        | Copy invoice            | Distribute                                     | Documents                                                                           | Distribute to remitter                                                                                       | rs Save I                                | Close                             |
|                                                                                          | tem : ♥<br>Suppler tem : ♥<br>Warehoue: ♥<br>Q. Account : ♥<br>G. Project :<br>Tacabe : ♥<br>Bescripton :                                                                                                    |                                       |                                                                                            |                                                                           |                       |                  |            |                       |                         |                                                |                                                                                     | Quantity :<br>Factor :<br>Supplier Qty :<br>Price :<br>Discount :<br>Discount 2 :<br>Net price :<br>Amount : |                                          | -<br>-<br>- ×                     |
| ۲ III                                                                                    | Rec. # Item Supplier item                                                                                                    | Description real estate asset account | GL Code<br>00001403                                                                        | GL Project                                                                | From UOM              | To UOM Qt<br>1.0 | ty Q<br>DD | ty provided<br>0.0000 | Price 1<br>0.0000       | Discount<br>0.00                               | Discount 2<br>0.00                                                                  | Total<br>5000.00                                                                                             | Other Info                               | , B                               |

**NOTE:** It is not possible to add a value for an inactive asset. To display the "Capital Asset #" field for the asset in the detail lines, you must add the value "immo" in the configuration "NewApInvShowFields".

Click the "Save" button to add this value to the asset according to the date of the purchase invoice.

| $\odot$    |                                                                                                    |                                                                           |                 | Capital Assets                         |                                                                                                    |                                                                           |                                 |                |                        |       |
|------------|----------------------------------------------------------------------------------------------------|---------------------------------------------------------------------------|-----------------|----------------------------------------|----------------------------------------------------------------------------------------------------|---------------------------------------------------------------------------|---------------------------------|----------------|------------------------|-------|
| E          | Code :<br>English Description :<br>Category :<br>Method :                                          | 01<br>Industrial cake machine<br>Capital assets Doc v<br>Degressive 10% v | 0               |                                        |                                                                                                    | Created by<br>Creation Date                                               | : Maéva (CDII<br>2: 07/03/2025  | ))             |                        |       |
| Condition  | Supplier :<br>Sales rep. :<br>Manufacturing :<br>Model :<br>n to the acquisition :<br>Start date : | ♥<br>                                                                     | ] <b>•</b><br>] | 100                                    |                                                                                                    | Item code<br>Warehouse<br>Location Code<br>Serial Nbr                     | : Saint-Georg<br>: DEFAULT<br>: | jes            | <b>~</b>               |       |
| п          | Insurance broker :<br>Policy number :<br>insurances amount :                                       |                                                                           | ]               | Already<br>Residual value (UCC remaini | stponed<br>Postponed purchase in<br>cumulated amortization p<br>ing to be amortized or initi<br>Amortization i | itial value :<br>ostponed :<br>ial purchase value)<br>table creation date | 25500.00<br>15500.00<br>:       | 15000          |                        |       |
| Date       | Expiration date :                                                                                  | values list Amortization schedule                                         |                 | Reference                              | Print [                                                                                                    | Specifications ]                                                          | Add value Amount                | Asset creation | Modify<br>mulative     | Close |
| 01/02/2022 | CANAC                                                                                              | 100002                                                                    |                 |                                        |                                                                                                    | t                                                                         | 5,000.00                        | :              | LO,000.00<br>L5,000.00 | 8     |

**NOTE:** To delete a value from the asset, you must click on the trash can icon. However, only the link to this value will be removed, so the purchase invoice will not be deleted. If you delete the purchase invoice, the value added to the asset will be automatically deleted. Additionally, if the amount of the purchase invoice is modified, the value added to the asset will also be updated. However, if an amortization schedule has been generated and this value has already been accounted for, it will no longer be possible to modify the invoice.

## 3. Creation of the Amortization Schedule

To record the amortizations of your asset, you must create your amortization schedule based on your chosen amortization method.

Go to the "Capital Assets" option in the "Management" menu of the "Capital Assets" module and double-click on the asset for which you want to create the amortization schedule.

Select the date on which you wish to start amortizing your asset in the "Amortization table creation date" field, then click on the "Asset creation" button to generate the amortization schedule based on the amortization method for your asset.

| ۲                                                                                              |                                                                                             | Capital Assets        |                                                                                                    |                                    |                           |
|------------------------------------------------------------------------------------------------|---------------------------------------------------------------------------------------------|-----------------------|----------------------------------------------------------------------------------------------------|------------------------------------|---------------------------|
| Code<br>English Description<br>Category<br>Method                                              | 01<br>Industrial cake machine<br>Capital assets Doc v<br>Degressive 10% v                   | )                     | Created by :<br>Creation Date:                                                                                                    | Maéva (CDID)<br>07/03/2025         |                           |
| Supplier<br>Sales rep.<br>Manufacturing<br>Model<br>Condition to the acquisition<br>Start date | : ©                                                                                         | )                     | Item code :<br>Warehouse :<br>Location Code :<br>Serial Nbr :<br>CC postponed                                                                                                 | Saint-Georges                      | <b>&gt;</b>               |
| Insurance broker<br>Policy number<br>Insurances amount<br>Expiration date                      | :<br>:<br>:<br>:<br>:<br>:<br>:<br>:<br>:<br>:<br>:<br>:<br>:<br>:<br>:<br>:<br>:<br>:<br>: | Residual value (UCC r | Postponed purchase initial value :<br>ready cumulated amortization postponed :<br>emaining to be amortized or initial purchase value) :<br>Amortization table creation date : | 25500.00<br>15500.00<br>01/02/2022 |                           |
| Adder                                                                                          | l values list O Amortization schedule                                                       |                       | Print Specifications A                                                                                                    | Add value Asset creation           | Modify Close              |
| Date Supplier 01/02/2022                                                                       | # Inv                                                                                       | Reference             | 10                                                                                                    | ,000.00 10                         | nulative Note<br>0,000.00 |

The amortization schedule will be generated and displayed in the "Amortization schedule" section.

| $\odot$ |                                |                                     | Capital Assets                                                             |                                       |
|---------|--------------------------------|-------------------------------------|----------------------------------------------------------------------------|---------------------------------------|
|         | Z Code :                       | 01                                  |                                                                            |                                       |
|         | English Description :          | Industrial cake machine             |                                                                            |                                       |
|         | Category :                     | Capital assets Doc 🗸                | Created by :                                                               | Maéya (CDID)                          |
|         | Method :                       | Degressive 10%                      | Creation Date:                                                             | 07/03/2025                            |
|         |                                |                                     |                                                                            |                                       |
|         | Supplier :                     | Contraction (1997)                  |                                                                            |                                       |
|         | Sales rep. :                   |                                     | V Item code :                                                              |                                       |
|         | Manufacturing :                | i                                   | Warehouse                                                                  | Saint-Georges                         |
|         | Model :                        |                                     | Location Code :                                                            | DEFAULT                               |
|         | Houer.                         |                                     | Eccation code .                                                            |                                       |
|         | Condition to the acquisition : | New 🗸                               | Serial Nbr :                                                               |                                       |
|         | Start date :                   | 01/02/2022                          |                                                                            |                                       |
|         |                                |                                     | UCC postponed                                                              |                                       |
|         |                                |                                     | Postponed purchase initial value :                                         | 25500.00                              |
|         |                                |                                     | Already cumulated amortization postponed :                                 | 15500.00                              |
|         |                                |                                     |                                                                            |                                       |
|         | Insurance broker :             |                                     | Residual value (UCC remaining to be amortized or initial purchase value) : | 10000                                 |
|         | Policy number :                | i                                   | Amortization table creation date                                           | 01/02/2022                            |
|         | Forcy number .                 | 1000                                | Anorazatori table creatori date .                                          | 01/02/2022                            |
|         | Insurances amount :            | 1000                                |                                                                            |                                       |
|         | Expiration date :              | 28/02/2026                          |                                                                            |                                       |
|         | Disposal date :                |                                     | Deemed proceeds :                                                          | 0                                     |
|         | ○ Added                        | values list   Amortization schedule | Print                                                                      | pecifications Open asset Modify Close |
| No.     | GL Period                      |                                     | Amount Outstandi                                                           | ng Amount Recorded                    |
| 1       | 2021.11                        | 28/02/2022                          | 76.92                                                                      | 9,923.08                              |
| 2       | 2021.12                        | 31/03/2022                          | 76.92                                                                      | 9,846.16                              |
| 4       | 2022.01                        | 31/05/2022                          | 82.05                                                                      | 9,682.06                              |
| 5       | 2022.03                        | 30/06/2022                          | 82.05                                                                      | 9,600.01                              |
| 6       | 2022.04                        | 31/07/2022                          | 82.05                                                                      | 9,517.96                              |
| 7       | 2022.05                        | 31/08/2022                          | 82.05                                                                      | 9,435.91                              |
| 8       | 2022.06                        | 30/09/2022                          | 82.05                                                                      | 9,353.86                              |
| 9       | 2022.07                        | 31/10/2022                          | 82.05                                                                      | 9,271.81                              |
| 10      | 2022.08                        | 30/11/2022                          | 82.05                                                                      | 9,189.76                              |
| 11      | 2022.09                        | 31/12/2022                          | 82.05                                                                      | 9,107.71                              |
| 13      | 2022.10                        | 28/02/2023                          | 82.05                                                                      | 8 943 61                              |
| 14      | 2022.11                        | 31/03/2023                          | 82.05                                                                      | 8.861.56                              |
| 15      | 2023.01                        | 30/04/2023                          | 63.30                                                                      | 8,798,26                              |
| 16      | 2023.02                        | 31/05/2023                          | 63.30                                                                      | 8,734.96                              |
| 17      | 2023.03                        | 30/06/2023                          | 63.30                                                                      | 8,671.66                              |
| 18      | 2023.04                        | 31/07/2023                          | 63.30                                                                      | 8,608.36                              |
| 19      | 2023.05                        | 31/08/2023                          | 63.30                                                                      | 8,545.06                              |

**NOTE**: When the table is generated, it will no longer be possible to add values directly in the asset screen. You will need to create a purchase invoice or use the "Modify Asset Values" option to add a value.

**NOTE:** It is possible to display the "Open asset" button for desired users via the access "Access to the "Open asset" button in a closed asset if no depreciation entry has been made" in the "General Ledger Tab" category of user's access. By clicking this button, it will be possible to delete the amortization schedule when no amortization has been accounted for.

### 4. Accounting for Amortizations

Once the amortization schedule has been generated, you will be able to account for the amortizations of your asset.

Go to the "Creating depreciation entries" option in the "Transactions" menu of the "Capital Assets" module.

Select the search parameters to display the assets for which you need to generate amortization entries, then click the "Generate" button.

The assets for which entries need to be generated will be displayed.

Check the box for the assets you wish to account for and click the "Complete" button.

| ۲                                                               | Creating depreciation entries |            |           |            |        |            |                 |                |          |
|-----------------------------------------------------------------|-------------------------------|------------|-----------|------------|--------|------------|-----------------|----------------|----------|
| GL Period : 2022-1 (Avril 2022) Category : Capital assets Doc V |                               |            |           |            |        |            |                 |                |          |
|                                                                 |                               |            | Gene      | rate Close |        |            |                 |                | ļ        |
| Capital Assets                                                  | Item code                     | Serial Nbr | TOTAL Qty |            | Amount |            | GL Period       | Reference      |          |
| 01 - Industrial cake machine                                    |                               |            |           |            | 76.92  | 28/02/2022 | 2021.11         | 2021-1100      |          |
| 01 - Industrial cake machine                                    |                               |            |           |            | 76.92  | 31/03/2022 | 2021.12         | 2021-1200      | <b>~</b> |
| 01 - Industrial cake machine                                    |                               |            |           |            | 82.05  | 30/04/2022 | 2022.01         | 2022-0100      |          |
|                                                                 |                               |            |           | ļ          |        |            |                 |                |          |
|                                                                 |                               |            | С         | omplete    |        | Ge         | eneral Ledger R | eport : Detail | ~        |

**NOTE:** You will also be able to modify the amount to be amortized if necessary. If you modify a value, the amortization schedule will be recalculated accordingly.

Once the amortization entries are accounted for, they will be displayed in the asset under the "Amortization schedule" section.

| $\odot$                                                                        |                                                                                                    |                                                                                                    | Capital Assets                                                                                                    |        |
|--------------------------------------------------------------------------------|----------------------------------------------------------------------------------------------------|----------------------------------------------------------------------------------------------------|----------------------------------------------------------------------------------------------------|--------|
|                                                                                | Code :<br>English Description :<br>Category :<br>Method :                                                                                    | ot<br>Industrial cake machine x<br>Capital assets Doc v<br>Degressive 10% v                                                                                                    | Created by : Maéva (CDID)<br>Creation Date: 07/03/2025                                                                                                    |        |
|                                                                                | Supplier :<br>Sales rep. :<br>Manufacturing :<br>Model :<br>Condition to the acquisition :<br>Start date :                                   | New v<br>11/02/2022                                                                                                    | Item code :    Warehouse :    Saint-Georges    Location Code :    DEFAULT                                                                                                    | )<br>] |
|                                                                                |                                                                                                    |                                                                                                    | UCC postponed<br>Postponed purchase initial value : 25500.00<br>Already cumulated amortization postponed : 15500.00                                                                                                    |        |
|                                                                                | Insurance broker :<br>Policy number :<br>Insurances amount :<br>Expiration date :                                                            | 1000<br>28/02/2028                                                                                                    | Residual value (UCC remaining to be amortized or initial purchase value) : 10000<br>Amortization table creation date : 01/02/2022                                                                                                    |        |
|                                                                                | Disposal date :                                                                                                    | values list   Amortization schedule                                                                                                    | Deemed proceeds : 0 Print Specifications Modify                                                                                                    | Close  |
| No.                                                                            | GL Period                                                                                                    | Date                                                                                                    | Amount Outstanding Amount Recorded                                                                                                    | Â      |
| 2<br>3<br>4<br>5<br>6<br>7<br>8<br>9<br>10<br>11<br>12<br>13<br>14<br>15<br>16 | 2021.1.2<br>2022.01<br>2022.02<br>2022.03<br>2022.04<br>2022.05<br>2022.07<br>2022.09<br>2022.10<br>2022.11<br>2022.11<br>2022.11<br>2022.11 | 31/03/2022<br>30/04/2022<br>31/05/2022<br>31/05/2022<br>31/07/2022<br>31/07/2022<br>31/10/2022<br>31/10/2022<br>31/11/2022<br>31/11/2022<br>31/01/2023<br>31/03/2023<br>31/03/2023<br>31/03/2023<br>31/05/2023 | 76.92     9,845.16     2021.12 (31/03/2022)       82.05     9,764.11     2022.01 (30/04/2022)       82.05     9,680.01       82.05     9,660.01       82.05     9,633.86       82.05     9,435.91       82.05     9,435.91       82.05     9,217.81       82.05     9,217.81       82.05     9,107.71       82.05     9,107.71       82.05     9,107.71       82.05     8,943.61       82.05     8,943.61       82.05     8,943.61       82.05     8,943.61       82.05     8,943.61       82.05     8,943.61       82.05     8,734.96 |        |
| 17<br>18<br>19                                                                 | 2023.03<br>2023.04<br>2023.05                                                                                                    | 30/06/2023<br>31/07/2023<br>31/08/2023                                                                                                    | 63.30 8,671.66<br>63.30 8,608.36<br>63.30 8,545.06                                                                                                    | -      |

**NOTE:** Click on the recorded line to display the details of the General Ledger transaction that was generated.

**NOTE:** You can click on the details of the recorded entry to view the details of this transaction in the General Ledger. Additionally, adding value to an asset is only available for a period where no amortization entries have been generated. Furthermore, when a value has been added to the asset, the amortization schedule will be recalculated.

# 5. Year-End Adjustment for an Immobilization

You will also be able to make year-end adjustments that will be directly linked to one or more immobilizations.

#### 5.1 Requirements for Making the Adjustment

In order to make an adjustment for an immobilization, an amortization entry must have been generated for the last period of the year in which the adjustment will be made.

To perform the adjustment, the immobilization must be active in the first period of the following year.

Furthermore, the immobilization must not have been sold at the time the adjustment is generated, and the year of the adjustment must be closed.

| ۲                              |                      |                                             |   | Capital Assets     |                                                       |                |                                |        |          |
|--------------------------------|----------------------|---------------------------------------------|---|--------------------|-------------------------------------------------------|----------------|--------------------------------|--------|----------|
| Code                           | a : 01               |                                             |   |                    |                                                       |                |                                |        |          |
| English Description            | : Industrial cake ma | achine 🗸 🎧                                  |   |                    |                                                       |                |                                |        |          |
| Catagon                        | Capital accets De    |                                             |   |                    | Created                                               | w Maáya (CD    | (D)                            |        |          |
| Category                       | Capital assets Du    | ι                                           | • |                    | Created t                                             | Dy : Maeva (CD | 1D)                            |        |          |
| Method                         | : Degressive 10%     |                                             | * |                    | Creation Da                                           | ite: 07/03/202 | 5                              |        |          |
| Supplier                       | r :                  | 0                                           |   |                    |                                                       |                |                                |        |          |
| Sales rep.                     | .:                   |                                             |   |                    | Item coo                                              | le :           |                                | 0      |          |
| Manufacturing                  |                      |                                             |   |                    | Warehous                                              | e : Saint-Geo  | oraes                          | · ·    | ~        |
| Model                          |                      |                                             |   |                    | Location Cor                                          |                |                                |        | -        |
| mouel                          | . New                |                                             |   |                    |                                                       |                |                                |        | <u>.</u> |
| Condition to the acquisition   |                      | •                                           |   |                    | Serial N                                              | or :           |                                | V      |          |
| Start date<br>Redemption month | 2:01/02/2022         |                                             |   |                    | UCC as the set                                        |                |                                |        |          |
| Redemption month               | Choose a/the op      |                                             |   |                    | UCC postponed                                         |                |                                |        |          |
|                                |                      |                                             |   |                    | Postponed purchase initial value :                    | 25500.00       |                                |        |          |
|                                |                      |                                             |   |                    | Already cumulated amortization postponed :            | 15500.00       |                                |        |          |
|                                |                      |                                             |   |                    |                                                       |                |                                |        |          |
| Insurance broker               | r:                   |                                             |   | Residual value (UC | C remaining to be amortized or initial purchase value | e) :           | 10000                          |        |          |
| Policy number                  |                      |                                             |   |                    | Amortization table creation da                        | • • 01/02/202  | 2                              |        |          |
| Foncy number                   | 1000                 |                                             |   |                    | Amorazation table creation da                         | . 01/02/202.   | 2                              |        |          |
| Insurances amount              |                      |                                             |   |                    |                                                       |                |                                |        |          |
| Expiration date                | 28/02/2020           |                                             |   |                    |                                                       |                |                                |        |          |
| Disposal date                  | e : 👘 🖬              |                                             |   |                    | Deemed proceed                                        | ls : 0         |                                |        |          |
|                                |                      |                                             |   |                    |                                                       |                |                                |        |          |
|                                | O Added values lis   | t <ul> <li>Amortization schedule</li> </ul> |   |                    |                                                       | Print          | Specifications                 | Modify | Close    |
| No. Gi                         | L Period             |                                             |   | Amou               | nt Outstand                                           | ling Amount    | Recorded                       |        | Î        |
| 1 20                           | 21.11                | 28/02/2022                                  |   | 76.9               | 92                                                    | 9,923.08       | 2021.11 (28/02,                | 2022)  |          |
| 2 20                           | 21.12                | 31/03/2022                                  |   | 76.9               | 92<br>DE                                              | 9,846.16       | 2021.12 (31/03)                | 2022)  |          |
| 4 20                           | 122.01               | 31/05/2022                                  |   | 81 /               | 37                                                    | 9,704.11       | 2022.01 (30/04)                | 2022)  |          |
| 5 20                           | 22.03                | 30/06/2022                                  |   | 81.7               | 37                                                    | 9,601.37       | 2022.03 (30/06)                | 2022)  |          |
| 6 20                           | 22.04                | 31/07/2022                                  |   | 81.5               | 37                                                    | 9,520.00       | 2022.04 (31/07)                | 2022)  |          |
| 7 20                           | 22.05                | 31/08/2022                                  |   | 81.3               | 37                                                    | 9,438.63       | 2022.05 (31/08)                | 2022)  |          |
| 8 20                           | 22.06                | 30/09/2022                                  |   | 81.3               | 37                                                    | 9,357.26       | 2022.06 (30/09)                | 2022)  |          |
| 9 20                           | )22.07               | 31/10/2022                                  |   | 81.3               | 37                                                    | 9,275.89       | 2022.07 (31/10,                | 2022)  |          |
| 10 20                          | 22.08                | 30/11/2022                                  |   | 81.3               | 57                                                    | 9,194.52       | 2022.08 (30/11,                | 2022)  |          |
| 11 20                          | 122.09               | 31/12/2022                                  |   | 81.3               | 5/<br>27                                              | 9,113.15       | 2022.09 (31/12,                | 2022)  |          |
| 13 20                          | 122.10               | 28/02/2023                                  |   | 81.3               | 37                                                    | 9,031.78       | 2022.10 (31/01, 2022.11 (38/02 | 2023)  |          |
| 14 20                          | 122.12               | 31/03/2023                                  |   | 81.1               | 37                                                    | 8 869 04       | 2022.11 (20/02)                | 2023)  | _        |
| 15 20                          | 23.01                | 30/04/2023                                  |   | 63.                | 35                                                    | 8,805,69       | 2023.01 (30/04                 | 2023)  |          |
| 16 20                          | 23.02                | 31/05/2023                                  |   | 63.7               | 35                                                    | 8,742.34       | 2023.02 (31/05                 | 2023)  |          |
| 17 20                          | 23.03                | 30/06/2023                                  |   | 63.7               | 35                                                    | 8,678.99       | 2023.03 (30/06                 | 2023)  |          |
| 18 20                          | 23.04                | 31/07/2023                                  |   | 63.5               | 35                                                    | 8,615.64       |                                | •      |          |
| 19 20                          | 23.05                | 31/08/2023                                  |   | 63.3               | 35                                                    | 8,552.29       |                                |        |          |

### 5.2 Creation of the Adjustment

Go to the "End of Year Regularisation" option in the "Utilities" menu of the "General Ledger" module.

Select the year for the adjustment and click the green plus icon to add an adjustment transaction.

|                              | Year : 202                    | 22 🗸 🔶        |        |  |
|------------------------------|-------------------------------|---------------|--------|--|
| Description                  | Transaction Date              | Date Launched | Amount |  |
|                              |                               |               |        |  |
|                              |                               |               |        |  |
|                              |                               |               |        |  |
|                              |                               |               |        |  |
|                              |                               |               |        |  |
|                              |                               |               |        |  |
|                              |                               |               |        |  |
| +                            |                               |               |        |  |
| Trans. Date : 31/03/2023 20. | 22-12 V Retained Earnings 399 | 9   B.N.R.    | ~      |  |
|                              | Print Launch                  |               |        |  |
|                              |                               |               |        |  |

Create the accounting transaction by selecting a General Ledger account linked to an immobilization category and enter the active immobilization in the "Capital Asset #" field. Enter the amount of the adjustment and click the green checkmark to add the line.

**IMPORTANT:** To increase your immobilization value, you need to enter a value in the "Debit" field, and to decrease your immobilization value, you need to enter a value in the "Credit" field.

|          | Desc<br>Re<br>Bi<br>Converted Bi | ription : Regularisation of cake asset<br>versal :<br>alance : 0.00<br>alance : 0.00 |              |                 |        |        |              | Save Close    |
|----------|----------------------------------|--------------------------------------------------------------------------------------|--------------|-----------------|--------|--------|--------------|---------------|
| GL Code  | Description                      | Currency                                                                             | Rate Project | Capital Asset # | Debit  | Credit | CAD<br>debit | CAD<br>credit |
| 00001403 | Immobilisations                  | CAD 🗸                                                                                | 1.0000       | → 01 🛇          | 250.00 |        | 250.00       | ✓×            |

Once the adjustment transaction is balanced, click "Save".

|   |                  | Descriptio<br>Reversa<br>Balanc<br>Converted Balanc | n : Regularisation of cake asset<br>al : |                                  |    |                |                |                | > Save Close       |
|---|------------------|-----------------------------------------------------|------------------------------------------|----------------------------------|----|----------------|----------------|----------------|--------------------|
|   |                  |                                                     |                                          |                                  |    |                |                | CAD<br>debit   | CAD<br>credit      |
|   |                  | 0                                                   | CAD 🗸                                    | 1.0000                           |    |                |                |                | ✓ ¥                |
| / | 00001403<br>4020 | Immobilisations<br>SALES - MANUFACTURED PRO         | CAD<br>DUCTS; CAD                        | 1.0000<br>1.0000 Initial Project | 01 | 250.00<br>0.00 | 0.00<br>250.00 | 250.00<br>0.00 | 0.00 🗃<br>250.00 🗃 |

Back on the adjustment screen, check the box for the adjustment to apply and click the "Lauch" button to apply the adjustment to the immobilization

|   |                                    | Year : 2022 🗸                               |               |        |    |
|---|------------------------------------|---------------------------------------------|---------------|--------|----|
|   | Description                        | Transaction Date                            | Date Launched | Amount |    |
| Z | Regularisation of cake asset       |                                             |               | 250.00 | 20 |
|   |                                    |                                             |               |        | 1  |
|   |                                    |                                             |               |        | I  |
|   |                                    |                                             |               |        |    |
|   |                                    |                                             |               |        |    |
|   |                                    |                                             |               |        |    |
|   |                                    |                                             |               |        |    |
|   |                                    |                                             |               |        |    |
| 4 |                                    |                                             |               |        |    |
| ľ | Trans. Date : 31/03/2023 2022-12 V | Retained Earnings 3999   B.N.F<br>Account : |               | /      |    |
|   |                                    | Print Launch Clo                            | Se            |        |    |
|   |                                    | 1                                           |               |        | -  |

**NOTE:** Year-end adjustments related to an immobilization cannot be reversed or deleted once they have been applied. If you need to correct an adjustment, you will have to create a new adjustment transaction.

Please refer to the "General Ledger" documentation for more information on year-end adjustments.

#### 5.3 Impact on the Immobilization

When the year-end adjustment is applied, it will trigger the recalculation of the amortization table for your immobilization.

In your immobilization, the value of your adjustment will either be added or deducted in the list of added values for the immobilization.

| ۲                                                                                                    |                                                                                                    | Capital Assets                                                                                                    |                                      |
|----------------------------------------------------------------------------------------------------|----------------------------------------------------------------------------------------------------|----------------------------------------------------------------------------------------------------|--------------------------------------|
| Code :<br>English Description :<br>Category :<br>Method :<br>Supplier :                                        | 01<br>Industrial cake machine<br>Capital assets Doc<br>Degressive 10%                                                                                                    | ✓ Created<br>✓ Creation D                                                                                                    | by : Maéva (CDID)<br>ate: 07/03/2025 |
| Sales rep.<br>Manufacturing :<br>Model :<br>Condition to the acquisition :<br>Start date<br>Redemption month : | New<br>01/02/2022<br>Choose a/the option(s)                                                                                                    | Item cc<br>Warehou<br>Location Cc<br>Serial M<br>UCC postponed<br>Postponed purchase initial value :<br>Already cumulated amortization postponed : | de : Saint-Georges                   |
| Insurance broker :<br>Policy number :<br>Insurances amount :<br>Expiration date :<br>Disposal date :           | 1000         2802/2020         IIII         IIII         IIII         IIII         IIII         IIII         IIII         IIII         IIII         IIII         IIII         IIII | Residual value (UCC remaining to be amortized or initial purchase val<br>Amortization table creation d<br>Deemed procee                            | e) :                                 |
| Date Suppli                                                                                                    | er # Inv                                                                                                    | Reference                                                                                                    | Amount Cumulative Note               |
| 01/02/2022<br>31/03/2023                                                                                       |                                                                                                    | Régularisation de fin d'année                                                                                                    | 10,000.00<br>250.00 10,250.00 ←      |

Thus, the "Amount" and "Outstanding Amount" columns in your amortization table will be modified to display the amount you should have had.

This line will be displayed in bold orange.

|                              |                    |                        | Capital Assets                                                                                                    |              |
|------------------------------|--------------------|------------------------|----------------------------------------------------------------------------------------------------|--------------|
| 🗹 Code                       | ; 01               |                        |                                                                                                    |              |
| English Description          | Industrial cake ma | chine 🗙 😡              |                                                                                                    |              |
| Category                     | Capital assets Do  |                        | Created by : Maéya (CDID)                                                                                                    |              |
| Method                       | Degressive 10%     | -                      | Creation Date: 07/03/2025                                                                                                    |              |
| Hadrod                       | . Dogrocono rere   |                        |                                                                                                    |              |
| Supplier                     | :                  | 0                      |                                                                                                    |              |
| Sales rep.                   | :                  | <br>                   | Item code :                                                                                                    |              |
| Manufacturing                | :                  |                        | Warehouse : Saint-Georges                                                                                                    | ~            |
| Model                        |                    |                        |                                                                                                    | ~            |
| Hoder                        |                    |                        | Excellent code : DELTACL                                                                                                    |              |
| Condition to the acquisition | New                | ~                      | Serial Nbr :                                                                                                    |              |
| Start date                   | : 01/02/2022       |                        |                                                                                                    |              |
| Redemption month             | Choose a/the op    |                        | UCC postponed                                                                                                    |              |
|                              |                    |                        | Postponed purchase initial value : 25500.00                                                                                                    |              |
|                              |                    |                        | Already cumulated amortization postponed : 15500.00                                                                                                    |              |
|                              |                    |                        |                                                                                                    |              |
| Insurance broker             |                    |                        | Residual value (LCC remaining to be amortized or initial purchase value) - 10000                                                                                                    |              |
| Deligs number                |                    |                        | American and participation of the analysis of the analysis of the section of the section of the |              |
| Policy Humber                |                    |                        | Amolization table creation date : 01/02/2022                                                                                                    |              |
| Insurances amount            | : 1000             |                        |                                                                                                    |              |
| Expiration date              | : 28/02/2026       |                        |                                                                                                    |              |
| Disposal data                |                    |                        | December 20                                                                                                    |              |
| Disposal date                | •                  |                        | beened proceeds : 0                                                                                                    |              |
|                              |                    | Amortization schedule  | Print Specifications Mo                                                                                                    | dify Close   |
|                              |                    | S Amorazation Schedule |                                                                                                    |              |
| No. GL                       | Period             |                        | Amount Outstanding Amount Recorded                                                                                                    |              |
| 1 202                        | 21.11              | 28/02/2022             | 76.92 9,923.08 2021.11 (28/02/2022                                                                                                    | )            |
| 2 202                        | 21.12              | 31/03/2022             | 76.92 9,846.16 2021.12 (31/03/2022                                                                                                    | )            |
| 3 202                        | 22.01              | 30/04/2022             | 82.05 9,764.11 2022.01 (30/04/2022                                                                                                    | )            |
| 4 202                        | 22.02              | 31/05/2022             | 81.37 9,582.74 2022.02 (31/05/2022<br>81.37 9,61.37 302.02 (30/05/2022                                                                                                    | <pre>/</pre> |
| 5 202                        | 22.03              | 31/07/2022             | 81.37 9.500 0.2022 0.4 (31/07/2022                                                                                                    | <pre></pre>  |
| 7 202                        | 22.05              | 31/08/2022             | 81.37 9.438.63 2022.05 (31/08/2022                                                                                                    | <u> </u>     |
| 8 202                        | 22.06              | 30/09/2022             | 81.37 9.357.26 2022.06 (30/09/2022                                                                                                    | Ś            |
| 9 202                        | 22.07              | 31/10/2022             | 81.37 9.275.89 2022.07 (31/10/2022                                                                                                    | j            |
| 10 202                       | 22.08              | 30/11/2022             | 81.37 9,194.52 2022.08 (30/11/2022                                                                                                    | )            |
| 11 202                       | 22.09              | 31/12/2022             | 81.37 9,113.15 2022.09 (31/12/2022                                                                                                    | )            |
| 12 202                       | 22.10              | 31/01/2023             | 81.37 9,031.78 2022.10 (31/01/2023                                                                                                    | )            |
| 13 202                       | 22.11              | 28/02/2023             | 81.37 8,950.41 2022.11 (28/02/2023                                                                                                    | )            |
| 14 202                       | 22.12              | 31/03/2023             | -168.63 9,119.04 2022.12 (31/03/20                                                                                                    | 23) 🔶 🗕      |
| 15 202                       | 23.01              | 30/04/2023             | 63.35 9,055.69 2023.01 (30/04/2023                                                                                                    | )            |
| 16 202                       | 23.02              | 31/05/2023             | 63.35 8,992.34 2023.02 (31/05/2023                                                                                                    | )            |
| 17 202                       | 23.03              | 30/06/2023             | 63.35 8,928.99 2023.03 (30/06/2023                                                                                                    | )            |
| 18 202                       | 23.04              | 31/07/2023             | 113.91 8,815.08                                                                                                    |              |
|                              |                    |                        |                                                                                                    |              |

In cases where some periods have been accounted for in the current year and then an adjustment is made for the previous year, the system will calculate the difference in amortization amounts.

The recalculation of amortizations will be applied to the next period to be accounted for.

This recalculation involves using the adjustment amount and the amortized amounts for the current year and calculating the difference with the amount that should have been amortized. This difference will be applied to the current period.

The following periods will display the amount to be amortized according to the adjusted residual amount and the amortization method of the immobilization.

| ۲                            |                      |                         |    | Capital Assets                                |                                    |                                              |                    |
|------------------------------|----------------------|-------------------------|----|-----------------------------------------------|------------------------------------|----------------------------------------------|--------------------|
| Code                         | e ; 01               |                         |    |                                               |                                    |                                              |                    |
| English Description          | : Industrial cake ma | chine v                 |    |                                               |                                    |                                              |                    |
| Categon                      | Canital assets Do    | c                       |    |                                               | Created by : Mad                   |                                              |                    |
| Category                     | Degraceive 10%       | с                       | •  |                                               | Creatian Date: 07/                 |                                              |                    |
| Method                       | : Degressive 10%     |                         | ¥  |                                               | Creation Date: 07/0                | 3/2025                                       |                    |
| Supplie                      | r :                  | )🛇                      |    |                                               |                                    |                                              |                    |
| Sales rep                    | .:[                  |                         | 0  |                                               | Item code :                        |                                              |                    |
| Manufacturing                | 1:                   |                         |    |                                               | Warehouse : Sa                     | int-Georges                                  | ~                  |
| Mode                         |                      |                         |    |                                               | Location Code : DE                 | FAULT                                        | ~                  |
| Condition to the acquisition | . New                |                         |    |                                               | Serial Nhr :                       |                                              | 1                  |
| Condition to the acquisition | . 01/02/2022         | •                       |    |                                               |                                    |                                              | JV                 |
| Redemption month             |                      |                         |    |                                               |                                    |                                              |                    |
|                              | Choose a/the op      |                         |    | OCC postponed                                 |                                    |                                              |                    |
|                              |                      |                         |    | Postponed purch                               | hase initial value : 255           | 500.00                                       |                    |
|                              |                      |                         |    | Already cumulated amortiz                     | ation postponed : 158              | 500.00                                       |                    |
|                              |                      |                         |    |                                               |                                    |                                              |                    |
| Insurance broke              | r :                  |                         |    | Residual value (UCC remaining to be amortized | l or initial purchase value) :     | 10000                                        |                    |
| Policy number                | r :                  |                         |    | Amort                                         | ization table creation date : 01/0 | 02/2022                                      |                    |
|                              | t · 1000             | ′                       |    |                                               | ,                                  |                                              |                    |
| Expiration date              | 28/02/2028           |                         |    |                                               |                                    |                                              |                    |
| Expiration date              | . 2002/2020          |                         |    |                                               |                                    |                                              |                    |
| Disposal date                | e : 🕅 📷              |                         |    |                                               | Deemed proceeds : 0                |                                              |                    |
|                              |                      |                         |    |                                               |                                    |                                              |                    |
|                              | ○ Added values lis   | t 💿 Amortization schedu | le |                                               | [                                  | Print Specifications                         | Modify Close       |
| No. G                        | L Period             |                         |    |                                               | Outstanding An                     | nount Recorded                               | Ê.                 |
| 1 20                         | 021.11               | 28/02/2022              |    | 76.92                                         | 9,9                                | 23.08 2021.11 (28/02                         | 2/2022)            |
| 2 20                         | 021.12               | 31/03/2022              |    | 76.92                                         | 9,8                                | 46.16 2021.12 (31/03                         | 3/2022)            |
| 3 20                         | J22.01               | 30/04/2022              |    | 82.05                                         | 9,7                                | 64.11 2022.01 (30/04<br>93.74 2022.02 (21/05 | 1/2022)<br>5/2022) |
| 5 20                         | 022.02               | 30/06/2022              |    | 81.37                                         | 9.6                                | 01.37 2022.03 (30/06                         | 5/2022)            |
| 6 20                         | 022.04               | 31/07/2022              |    | 81.37                                         | 9,5                                | 20.00 2022.04 (31/07                         | 7/2022)            |
| 7 20                         | 022.05               | 31/08/2022              |    | 81.37                                         | 9,4                                | 38.63 2022.05 (31/08                         | 3/2022)            |
| 8 20                         | 022.06               | 30/09/2022              |    | 81.37                                         | 9,3                                | 57.26 2022.06 (30/09                         | 9/2022)            |
| 9 20                         | 022.07               | 31/10/2022              |    | 81.37                                         | 9,2                                | 75.89 2022.07 (31/10                         | 0/2022)            |
| 10 20                        | J22.08               | 30/11/2022              |    | 81.3/                                         | 9,1                                | 94.52 2022.08 (30/11                         | (2022)             |
| 12 20                        | 122.09               | 31/12/2022              |    | 81.3/                                         | 9,1                                | 13.15 ZUZZ.09 (31/12<br>31.79 2022.10 (31/01 | (2022)             |
| 13 20                        | 122.10               | 28/02/2023              |    | 81 37                                         | 9,0                                | 50.41 2022.10 (31/01                         | 2/2023)            |
| 14 20                        | 022.12               | 31/03/2023              |    | -168.63                                       | 9.1                                | 19.04 2022.12 (31/                           | 03/2023)           |
| 15 20                        | 023.01               | 30/04/2023              |    | 63.35                                         | 9,0                                | 55.69 2023.01 (30/04                         | 4/2023)            |
| 16 20                        | 023.02               | 31/05/2023              |    | 63.35                                         | 8,9                                | 92.34 2023.02 (31/05                         | 5/2023)            |
| 17 20                        | 023.03               | 30/06/2023              |    | 63.35                                         | 8,9                                | 28.99 2023.03 (30/06                         | 5/2023)            |
| 18 20                        | 023.04               | 31/07/2023              |    | → 113.91                                      | 8,8                                | 15.08                                        |                    |
| 19 20                        | 023.05               | 31/08/2023              |    | 75.99                                         | 8,7                                | 39.09                                        |                    |

### 6. Selling an Asset

To sell an asset, go to the "Invoicing" option in the "Transactions" menu of the "Accounts Receivable" module and click on the icon to add a new record.

Complete the invoice header with the customer information, then enter the General Ledger account related to the "GL Asset" field of the asset category being sold.

Once you have entered the General Ledger account related to an asset category, the "Capital Asset #" field will appear in your transaction line, allowing you to select the asset you wish to sell and enter the sale amount.

| Invoice #00010                                                                                                    |                                                                                                    |                                                                | Company : Cie Immo Année décalée 12 période<br>Date : 19/03/2025                                                                                                    |
|----------------------------------------------------------------------------------------------------|----------------------------------------------------------------------------------------------------|----------------------------------------------------------------|----------------------------------------------------------------------------------------------------|
| Customer no. : 001<br>Address : CDID Inc<br>QC<br>CNMDA                                                                           | Bill To : [001 🛇<br>Address : COID Inc<br>QC<br>CANADA                                                                                                    | Ship to : [001<br>Address : CDID Inc<br>QC<br>CANADA           | Currency : CAD V<br>Exchange Rate : 1.0000<br>Credit -36,792.00                                                                                                    |
| Inc. Date : 10000000 100000000000000000000000000                                                                                  | Payment Term :         INET 30 JOURS         V           Carrier :         V         V           Custome FO0 :         V         V           States rep. :         V         V           Y Bentons :         V         V           Wardhous :         States rep. :         V           Project Kanager :         States rep. :         V           Project Kanager :         States rep. :         V | Price Lats :<br>Decount(%) : [0 do co<br>Tax : [TPS et TVO sur | vertiles         Total products :         20 000 00           + Freight :         0.00         0.00           Amount withfoot taxes :         20 000 00         0.00           GST (5.000%) :         1.000 00         1.055 00           FST (Quebec) (System) :         1.055 00         1.055 00                                                                                                    |
|                                                                                                    | Invoke type : Oeneral v<br>% retained on payment : 0.00 %                                                                                                    | Other informat                                                 | n Documents Specifications Sendinos Print Modify Close                                                                                                    |
| Item :<br>Warehouse :<br>C. A.count : (000/40.3)<br>Project :<br>Trable :<br>Sales contract :<br>Description :<br>Immobilisations | Capital Asset                                                                                                    | v : 01 ♥<br>f<br>nternal note :                                | La decembra de personance de la decembra de la decembra decembra decembra decembra de la decembra decembra decemb |
| Item Serial Nbr Description                                                                                                    | Sales contract GL Code Capil                                                                                                    | tal Asset # Project Qu                                         | antity Unit Price Discount Amount                                                                                                    |
| C 2 163 Immobilisation                                                                                                    | 000001403 01                                                                                                    | 1.00                                                           | 0 20,000.00 0.00% 20000.00 Other info                                                                                                    |

**NOTE :** It is not possible to sell an inactive immobilization. To display the "Capital Asset #" field for the asset in the detail lines, you must add the value "immo" in the configuration "ArNewInvoicesShowField".

When the sale invoice for the immobilization is recorded, the amortization table of the immobilization will be reset for all periods where amortization entries have not been recorded. The immobilization will thus become inactive, and the "Disposal date" field will now show the sale invoice date.

Additionally, the "Deemed proceeds" field will display the amount entered in the sale invoice, and a new field for "Loss" or "Gain" will be displayed based on the case, showing the gain or loss from the sale of the immobilization.

The sale invoice number will also be displayed in a new field "Disposal invoice number".

| ۲                            |                          |                                           | Capital Assets                                                       |                    |                                              |  |  |
|------------------------------|--------------------------|-------------------------------------------|----------------------------------------------------------------------|--------------------|----------------------------------------------|--|--|
| Code                         | : 01                     |                                           |                                                                      |                    |                                              |  |  |
| English Description          | : Industrial cake mac    | hine                                      |                                                                      |                    |                                              |  |  |
| Category                     | Capital assets Doc       | ~                                         | Create                                                               | d by : Maéva (CDID |                                              |  |  |
| Method                       | Degressive 10%           | ~                                         | Creation Date: 17/13/2025                                            |                    |                                              |  |  |
| metriou                      | . Degressive to //       |                                           | Creation                                                             | Date: 07/05/2025   |                                              |  |  |
| Supplier                     | •                        |                                           |                                                                      |                    |                                              |  |  |
| Color rop                    |                          |                                           | Item                                                                 | odo i              |                                              |  |  |
| Sales rep.                   | ·                        |                                           | Item                                                                 | oue :              |                                              |  |  |
| Manufacturing                | :                        |                                           | Wareh                                                                | ouse : Saint-Georg | es 🗸                                         |  |  |
| Model                        | :                        |                                           | Location (                                                           | Code : DEFAULT     | ~                                            |  |  |
| Condition to the acquisition | : New                    | ~                                         | Serial                                                               | Nbr :              |                                              |  |  |
| Start date                   | : 01/02/2022             |                                           |                                                                      |                    |                                              |  |  |
| Redemption month             | Choose a/the opt         |                                           | UCC postponed                                                        |                    |                                              |  |  |
|                              |                          |                                           | Postponed purchase initial value :                                   | 25500.00           |                                              |  |  |
|                              |                          |                                           | Already cumulated amerization pertoaned :                            | 15500.00           |                                              |  |  |
|                              |                          |                                           | All easy culturated antorization postponed :                         | 10000.00           |                                              |  |  |
| Incurance broker             |                          |                                           | Recidual value (UCC compining to be americand or initial purchase va | luo) i             | 10000                                        |  |  |
| Insurance broker             | •                        |                                           | Residual value (OCC remaining to be amortized of mittal purchase va  |                    | 10000                                        |  |  |
| Policy number                | :                        |                                           | Amortization table creation                                          | date : 01/02/2022  |                                              |  |  |
| Insurances amount            | Insurances amount : 1000 |                                           |                                                                      |                    |                                              |  |  |
| Expiration date              | : 28/02/2026             |                                           |                                                                      |                    |                                              |  |  |
| Discussed data               | 10/02/2025               |                                           | Derendered                                                           |                    |                                              |  |  |
| Disposal date                | 10021 01                 | •                                         | Deemed proce                                                         | seds : 20000       | -                                            |  |  |
| Gain                         | : 10821.01               |                                           | Disposal invoice nui                                                 | iber: 00010        |                                              |  |  |
|                              |                          |                                           |                                                                      | <b>†</b>           | Print Specifications Class                   |  |  |
|                              |                          | <ul> <li>Amortization schedule</li> </ul> |                                                                      | 1                  | Fint Specifications Close                    |  |  |
| No GI                        | Period                   | Date                                      | Amount Outs                                                          | tanding Amount     | Recorded                                     |  |  |
|                              | L Fellou                 | Date                                      |                                                                      |                    | Recorded                                     |  |  |
| 1 20                         | 21.11                    | 28/02/2022                                | 76.92                                                                | 9,923.08           | 2021.11 (28/02/2022)                         |  |  |
| 3 20                         | 21.12                    | 31/03/2022<br>30/04/2022                  | 82.05                                                                | 9,846.16           | 2021.12 (31/03/2022)<br>2022.01 (30/04/2022) |  |  |
| 4 20                         | 22.02                    | 31/05/2022                                | 81.37                                                                | 9,682.74           | 2022.02 (31/05/2022)                         |  |  |
| 5 20                         | 22.03                    | 30/06/2022                                | 81.37                                                                | 9,601.37           | 2022.03 (30/06/2022)                         |  |  |
| 6 20                         | 22.04                    | 31/07/2022                                | 81.37                                                                | 9,520.00           | 2022.04 (31/07/2022)                         |  |  |
| 7 20                         | 22.05                    | 31/08/2022                                | 81.37                                                                | 9,438.63           | 2022.05 (31/08/2022)                         |  |  |
| 8 20                         | 122.06                   | 30/09/2022                                | 81.37                                                                | 9,357.26           | 2022.06 (30/09/2022)                         |  |  |
| 10 20                        | 22.07                    | 30/11/2022                                | 81.37                                                                | 9,275.69           | 2022.07 (31/10/2022)                         |  |  |
| 11 20                        | 22.09                    | 31/12/2022                                | 81.37                                                                | 9,113.15           | 2022.09 (31/12/2022)                         |  |  |
| 12 20                        | 22.10                    | 31/01/2023                                | 81.37                                                                | 9,031.78           | 2022.10 (31/01/2023)                         |  |  |
| 13 20                        | 22.11                    | 28/02/2023                                | 81.37                                                                | 8,950.41           | 2022.11 (28/02/2023)                         |  |  |
| 14 20                        | )22.12                   | 31/03/2023                                | -168.63                                                              | 9,119.04           | 2022.12 (31/03/2023)                         |  |  |
| 15 20                        | 23.01                    | 30/04/2023                                | 63.35                                                                | 9,055.69           | 2023.01 (30/04/2023)                         |  |  |
| 17 20                        | 123.02                   | 30/06/2023                                | 63.35                                                                | 8 932.34           | 2023.02 (31/05/2023)                         |  |  |
| 20                           | 23.03                    | 50/00/2025                                | 03.33                                                                | 0,520.55           | 2023.03 (30/00/2023)                         |  |  |
|                              |                          |                                           |                                                                      |                    |                                              |  |  |
|                              |                          |                                           |                                                                      |                    |                                              |  |  |

**NOTE** : If the sale invoice is reversed, the immobilization will become active again, and the amortization table will be recalculated from the last recorded period.

# 7. Disposal of an Immobilization

The disposal of an immobilization allows you to close the immobilization without selling it.

To do this, select an immobilization, enter a disposal date in the "Disposal date" field, and then click the "Modify" button.

| ۲                                                                                                    |                    |                    |                                       | Capital Assets                              |                                        |                            |       |
|----------------------------------------------------------------------------------------------------|--------------------|--------------------|---------------------------------------|---------------------------------------------|----------------------------------------|----------------------------|-------|
| Code :                                                                                                    | 01                 |                    |                                       |                                             |                                        |                            |       |
| English Description :                                                                                                    | Industrial cake ma | chine              | 1                                     |                                             |                                        |                            |       |
| Category :                                                                                                    | Capital assets Doo | :                  | · · · · · · · · · · · · · · · · · · · |                                             | Created by : Maév                      |                            |       |
| Method :                                                                                                    | Degressive 10%     |                    | ~                                     |                                             | Creation Date: 07/03                   | /2025                      |       |
| incurou .                                                                                                    | Dogrocome rene     |                    |                                       |                                             | creation bate: or jos                  | 12020                      |       |
| Supplier :                                                                                                    |                    | 0                  |                                       |                                             |                                        |                            |       |
| Sales rep. :                                                                                                    |                    |                    |                                       |                                             | Item code :                            | O                          |       |
| Manufacturing :                                                                                                    |                    |                    |                                       |                                             | Warehouse : Sain                       | t-Georges                  | *     |
| Model :                                                                                                    |                    |                    | Í                                     |                                             | Location Code : DEE                    | AULT                       | ~     |
| Condition to the acquisition (                                                                                                    | Now                | v                  | J                                     |                                             | Corial Nhr I                           |                            |       |
| Condition to the acquisition :                                                                                                    | 11ew               | •                  |                                       |                                             | Serial NDF :                           | V                          |       |
| Redemotion month                                                                                                    | 01/02/2022         |                    |                                       | -UCC portropped                             |                                        |                            |       |
| incoacting a set of the set of the set of th | Choose a/the op    |                    |                                       | OCC postponed                               |                                        |                            |       |
|                                                                                                    |                    |                    |                                       | Postponed pu                                | rchase initial value : 2550            | 0.00                       |       |
|                                                                                                    |                    |                    |                                       | Already cumulated amor                      | rtization postponed : 1550             | 0.00                       |       |
|                                                                                                    |                    |                    |                                       |                                             |                                        |                            |       |
| Insurance broker :                                                                                                    |                    |                    |                                       | Residual value (UCC remaining to be amortiz | ed or initial purchase value) :        | 10000                      |       |
| Policy number :                                                                                                    | :                  |                    | ]                                     | Amo                                         | ortization table creation date : 01/02 | /2022                      |       |
| Insurances amount :                                                                                                    | 1000               |                    | ,                                     |                                             |                                        |                            |       |
| Expiration date :                                                                                                    | 28/02/2026         | _                  |                                       |                                             |                                        |                            |       |
|                                                                                                    |                    |                    |                                       |                                             |                                        | 1                          |       |
| > Disposal date :                                                                                                    | 01/04/2025         |                    |                                       |                                             | Deemed proceeds : 0                    |                            |       |
|                                                                                                    | -                  | -                  |                                       |                                             |                                        | <b>_</b>                   |       |
|                                                                                                    | Added values list  | Amortization scheo | ule                                   |                                             | P                                      | rint Specifications Modify | Close |
| No. GL                                                                                                    | Period             | Date               |                                       | Amount                                      | Outstanding Amo                        | unt Recorded               | Â     |
| 1 202                                                                                                    | 1.11               | 28/02/2022         |                                       | 76.92                                       | 9,92                                   | 3.08 2021.11 (28/02/2022)  |       |
| 2 202                                                                                                    | 1.12               | 31/03/2022         |                                       | 76.92                                       | 9,84                                   | 5.16 2021.12 (31/03/2022)  |       |
| 3 202                                                                                                    | 2.01               | 30/04/2022         |                                       | 82.05                                       | 9,76                                   | 4.11 2022.01 (30/04/2022)  |       |
| 4 202                                                                                                    | 2.02               | 31/05/2022         |                                       | 81.37                                       | 9,68                                   | 2.74 2022.02 (31/05/2022)  |       |
| 5 202                                                                                                    | 2.03               | 30/06/2022         |                                       | 81.37                                       | 9,60                                   | 1.37 2022.03 (30/06/2022)  |       |
| 6 202                                                                                                    | 2.04               | 31/07/2022         |                                       | 81.37                                       | 9,52                                   | 0.00 2022.04 (31/07/2022)  |       |
| 8 202                                                                                                    | 2.05               | 30/09/2022         |                                       | 81 37                                       | 9,43                                   | 7 26 2022.03 (31/08/2022)  |       |
| 9 202                                                                                                    | 2.07               | 31/10/2022         |                                       | 81.37                                       | 9.27                                   | 5.89 2022.07 (31/10/2022)  |       |
| 10 202                                                                                                    | 2.08               | 30/11/2022         |                                       | 81.37                                       | 9.19                                   | 4.52 2022.08 (30/11/2022)  |       |
| 11 202                                                                                                    | 2.09               | 31/12/2022         |                                       | 81.37                                       | 9,11                                   | 3.15 2022.09 (31/12/2022)  |       |
| 12 202                                                                                                    | 2.10               | 31/01/2023         |                                       | 81.37                                       | 9,03                                   | 1.78 2022.10 (31/01/2023)  |       |
| 13 202                                                                                                    | 2.11               | 28/02/2023         |                                       | 81.37                                       | 8,95                                   | 0.41 2022.11 (28/02/2023)  |       |
| 14 202                                                                                                    | 22.12              | 31/03/2023         |                                       | -168.63                                     | 9,119                                  | 0.04 2022.12 (31/03/2023)  | )     |
| 15 202                                                                                                    | 3.01               | 30/04/2023         |                                       | 63.35                                       | 9,05                                   | 5.69 2023.01 (30/04/2023)  |       |
| 10 202                                                                                                    | 3.02               | 31/05/2023         |                                       | 63.35                                       | 8,99                                   | 2.34 2023.02 (31/05/2023)  |       |
| 18 202                                                                                                    | 3.03               | 31/07/2023         |                                       | 63.78                                       | 8,92                                   | 5.55 2023.03 (30/06/2023)  |       |
| 19 202                                                                                                    | 3.05               | 31/08/2023         |                                       | 63.78                                       | 0,00<br>8.80                           | 1.43                       | -     |
|                                                                                                    |                    | 01,00,2020         |                                       |                                             | 0,00                                   |                            |       |

**NOTE:** The disposal amount must be zero. If you attempt to close an immobilization with a disposal amount different from zero, a warning message will be displayed to inform you to create a sales invoice.

By clicking on "Modify", a confirmation message will appear, and you can click "Yes" to confirm the disposal of the immobilization.

Following the disposal of an immobilization, the amortization table of the immobilization will be reset for all periods where amortization entries had not been recorded.

The immobilization will thus become inactive, and a new "Loss" field will display the amount of the loss generated by the disposal of the immobilization at zero value.

| Capital Assets                                                                                                    |                                                                                                    |                                                                                                    |                                                                                                    |                                                                                                    |  |  |  |  |
|----------------------------------------------------------------------------------------------------|----------------------------------------------------------------------------------------------------|----------------------------------------------------------------------------------------------------|----------------------------------------------------------------------------------------------------|----------------------------------------------------------------------------------------------------|--|--|--|--|
| Code<br>English Description<br>Category<br>Method                                                                                                    | : 01<br>: Industrial cake machine<br>: Capital assets Doc<br>: Degressive 10%                                                                                                    | ▼<br>▼                                                                                                    | Created by : Maéva<br>Creation Date: 07/03                                                                                                | ) (CDID)<br>/2025                                                                                                    |  |  |  |  |
| Supplier<br>Sales rep.<br>Manufacturing<br>Model<br>Condition to the acquisition<br>Start date<br>Redemption month                                                                                                    | New   Choose a/the option(s)                                                                                                    | <br>                                                                                                    | Item code : Saint<br>Warehouse : Saint<br>Location Code : DEF/<br>Serial Nbr : C<br>Postponed<br>Postponed purchase initial value : 25500 | Georges V<br>AULT V                                                                                                    |  |  |  |  |
| Already cumulated amortization postponed :       15500.00         Insurance broker :       Residual value (UCC remaining to be amortized or initial purchase value) :       10000         Policy number :       1000       Amortization table creation date : 01/02/2022         Insurances amount :       1000       Amortization table creation date : 01/02/2022         Expiration date : 01/04/2025       Deemed proceeds :       0         Disposal date : 01/04/2025       Disposal invoice number : 00011       Disposal invoice number : 0011 |                                                                                                    |                                                                                                    |                                                                                                    |                                                                                                    |  |  |  |  |
| No. GL                                                                                                    | .Period Date                                                                                                    | Amount                                                                                                    | Outstanding An                                                                                                    | nount Recorded                                                                                                    |  |  |  |  |
| 1         20           2         20           3         20           4         20           5         20           6         20           7         20           8         20           10         20           11         20           12         20           13         20           14         20           15         20           16         20                                                                                                    | 24.1.1         260/02/0022           21.12         31/03/2022           22.01         30/04/2022           22.02         31/05/2022           22.03         30/06/2022           22.04         31/07/2022           22.05         31/06/2022           22.06         31/09/2022           22.06         31/09/2022           22.07         31/10/2022           22.08         30/11/2022           22.09         31/12/2022           22.00         31/01/2023           22.11         28/02/2023           23.01         30/04/2023           23.02         31/05/2023           23.03         30/06/2023 | 6,52<br>76,92<br>82,05<br>81,37<br>81,37<br>81, | 9,2<br>9,6<br>9,7<br>9,6<br>9,5<br>9,3<br>9,3<br>9,2<br>9,1<br>9,1<br>9,1<br>9,1<br>9,1<br>9,1<br>9,1<br>9,5<br>8,5<br>8,5<br>8,5<br>8,5  | 22:00         2024.11 (26)02/022]           44.16         2021.12 (31/03/2022)           64.11         2022.01 (30/04/2022)           26.74         2022.02 (31/05/2022)           201.72         2022.03 (30/06/2022)           202.00         2022.04 (31/07/2022)           38.63         2022.05 (31/06/2022)           75.89         2022.05 (31/04/2022)           31.75         2022.06 (30/11/02/022)           31.78         2022.10 (31/01/2022)           30.77         2022.10 (31/01/2022)           30.78         2022.11 (28/02/2023)           50.41         2022.11 (28/02/2023)           55.69         2023.01 (30/04/2023)           202.30 (30/06/2023)         202.30 (30/06/2023)           202.30 (30/06/2023)         202.30 (30/06/2023) |  |  |  |  |

**IMPORTANT:** An immobilization whose disposal has been performed from the immobilization screen cannot be reopened.

Thus, the process of fixed assets is complete.